## micro:bit 用 RGB-LED モジュール [MEB-MB-RGBLED] サンプルプログラム集

2019年3月13日

マルツエレック株式会社

| Action1: 赤・緑・青の LED を光らせてみよう。                                                                                             |                                                                                                    |  |
|----------------------------------------------------------------------------------------------------|----------------------------------------------------------------------------------------------------|--|
| <ul> <li>micro:bit と LED ボードを接続します。</li> <li>① ワニクリップケーブル黒で GND 同士を接続します。</li> <li>② ワニクリップケーブル赤で P0 同士を接続します。</li> </ul> |                                                                                                    |  |
| <ul> <li>③ 接続ができたら、USB ケーブルを接続し、プログ<br/>ラミングを行います。</li> <li>A ボタンを押すと、赤の LED が光ります。</li> </ul>                            | on button A - pressed<br>analog write pin P0 - to 1023                                                                                                    |  |
| ④ B ボタンを押すと消える処理を追加します。                                                                                                   | on button A • pressed<br>analog write pin P0 • to 1023<br>on button B • pressed<br>analog write pin P0 • to 0                                                             |  |
| 応用:パラメータを変化させて暗く光らせて                                                                                                    | みます。                                                                                                    |  |
| <ul> <li>⑤ ワニクリップケーブルで P1 同士を接続します。</li> <li>⑥ P1 への出力のプログラムを作成します。P0 の出力は 0 とします。</li> <li>緑の明るさを確認します。</li> </ul>       | on button A ♥ pressed<br>analog write pin P0 ♥ to 0<br>analog write pin P1 ♥ to 1023<br>on button B ♥ pressed<br>analog write pin P0 ♥ to 0<br>analog write pin P1 ♥ to 0 |  |

| <ul> <li>⑦ ワニクリップケーブルで P2 同士を接続し</li> <li>⑧ P2 への出力のプログラムを作成します。</li> <li>の出力は 0 とします。</li> <li>青の明るさを確認します。最も暗く表示さです。</li> </ul> | ます。<br>POとP1<br>れるはず<br>on button A ▼ pressed<br>analog write pin P0 ▼ to 0<br>analog write pin P1 ▼ to 0<br>analog write pin P2 ▼ to 1023<br>on button B ▼ pressed<br>analog write pin P0 ▼ to 0<br>analog write pin P1 ▼ to 0<br>analog write pin P1 ▼ to 0 |
|----------------------------------------------------------------------------------------------------|----------------------------------------------------------------------------------------------------|
| Action2: 黄・マゼンタ (明るい赤紫)                                                                                                    | ・シアン(明るい水色)を光らせてみよう。                                                                                                    |
| <ol> <li>P0とP1への出力のパラメータを500、</li> </ol>                                                                                          | P2は0にします。                                                                                                    |
| 黄色、やまぶき色、オレンジが表示され                                                                                                    | ます。                                                                                                    |
| ② P0 と P2 への出力のパラメータを 500、                                                                                                    | P1は0にします。                                                                                                    |
| マゼンタが表示されます。                                                                                                    |                                                                                                    |
| ③ P1 と P2 への出力のパラメータを 500、                                                                                                    | P0は0にします。                                                                                                    |
| シアンが表示されます。                                                                                                    |                                                                                                    |
| ④ P1,P2,P3 のパラメータを調整して白色                                                                                                    | (太陽光)を表示させてみよう。                                                                                                    |
| 最初の説明を確認して、数値を変えます。                                                                                                    | ,                                                                                                    |
| Action3: 7つの色の表示を関数に                                                                                                    | こしてみよう。                                                                                                    |
| 同じ処理を繰り返す場合や、プログラムの                                                                                                    | 流れを見やすくするために関数(Function)を使いま                                                                                                    |
| す。Advanced をクリックして表示される                                                                                                    | Functions カテゴリーを使います。                                                                                                    |
| ① Make a Function で 7 色の表示関数を                                                                                                    | on button A  pressed function Red                                                                                                    |
| 作成します。                                                                                                    | call function Red - analog write pin P0 - to 1023                                                                                                    |
| Red, Green, Blue, Yellow                                                                                                    | pause (ms) 2000 - analog write pin P1 - to 0                                                                                                    |
| Magenta,Cyan                                                                                                    | call function Clear • analog write pin P2 • to 0                                                                                                    |
| の関数を作成します。                                                                                                    | function (lear                                                                                                    |
|                                                                                                    | analog write pin P0 - to 0                                                                                                    |
|                                                                                                    | analog write pin P1 - to 0                                                                                                    |
|                                                                                                    | analog write pin P2 ▼ to 0                                                                                                    |

| ② PAUSE ブロックを挟んで、連続的にすべての色を光らせます。 |                                       |        |  |   |
|-----------------------------------|---------------------------------------|--------|--|---|
| ③ ファイル名を RGBLED として保存しておきます。      | 1 1 1 1 1 1 1 1 1 1 1 1 1 1 1 1 1 1 1 | RGBLED |  | 8 |

micro:bit を接続

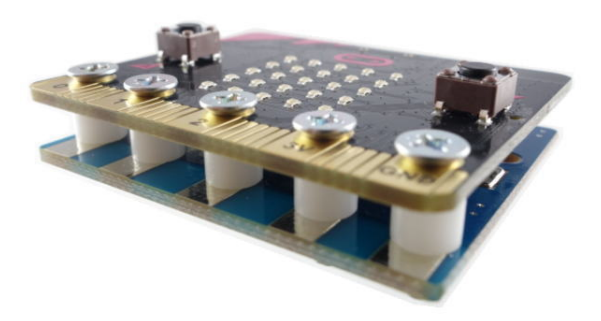

## ※組み合わせ参考例

| Action4: 2つの міско:віт で通信をしよう。                |                                    |  |  |  |  |
|------------------------------------------------|------------------------------------|--|--|--|--|
| はじめに、送受信双方で、無線のチャンネル (グループ)を設定します。次に、送信側では、A ボ |                                    |  |  |  |  |
| タンを押した時に、あるメッセージを送る処理を行い、受信側では、メッセージを受け取った時    |                                    |  |  |  |  |
| に、それを画面に表示する処理を行います。                           |                                    |  |  |  |  |
| ① on start ブロックに無線通信をするためのグルー                  |                                    |  |  |  |  |
| プを設定します。(数値はグループ番号)                            | on start                           |  |  |  |  |
| ② on button A pressed ブロックを配置して、そこに、           | radio set group 1                  |  |  |  |  |
| ボタンA が押された時に起こるイベントのブロッ                        |                                    |  |  |  |  |
| クを当てはめます。ここでは、radio send string ブ              | on button A - pressed              |  |  |  |  |
| ロックを用い                                         | radio send string "HANAKO"         |  |  |  |  |
| て、自分の名前の文字列を送信します。                             | a second                           |  |  |  |  |
| ③ on radio received を配置して、そこに、メッセージ            | on radio received receivedString   |  |  |  |  |
| を受け取った時に起こるイベントのブロックを当て                        | on radio received receivedString • |  |  |  |  |
| はめます。ここでは、show string ブロックを用いて、                | show string receivedString •       |  |  |  |  |
| 受け取った                                          |                                    |  |  |  |  |
| 文字列(receivedString)を表示させます。                    |                                    |  |  |  |  |
| 送信者がAボタンを押すと送信者の名前が受信者の micro:bit に表示されます。     |                                    |  |  |  |  |

micro:bit の通信は数値を送受信することもできます。

Г

| Action5: 他の MICRO:BIT の LED を通信により光らせてみよう。         |                                           |  |  |  |  |
|----------------------------------------------------|-------------------------------------------|--|--|--|--|
| リアルタイムに加速度センサーの X 方向の値(-1023~+1023)を送信して、その値を受信した側 |                                           |  |  |  |  |
| は、赤の LED のパラメータとして光らせます。                           |                                           |  |  |  |  |
| ① on start ブロックに無線通信をするための                         | on start                                  |  |  |  |  |
| グループを設定します。                                        | radio set group 1                         |  |  |  |  |
| ② forever ブロックに加速度センサーのX方向                         |                                           |  |  |  |  |
| の値を送るためのブロックを配置します。                                | on button A - pressed                     |  |  |  |  |
| ③ on radio received を配置して、その中に数値                   | radio send number acceleration (mg) x •   |  |  |  |  |
| を受け取った時に赤色の LED の出力パラメ                             |                                           |  |  |  |  |
| ータを変えて光らせるブロックを配置しま                                | on radio received receivedNumber -        |  |  |  |  |
| す。                                                 | analog write pin P0 → to receivedNumber → |  |  |  |  |

| 送信側がブロックを傾けると、受信側の赤色 LED の明るさが変わります。             |  |  |
|--------------------------------------------------|--|--|
| -1023~0 の数値が送られると LED は消えます。                     |  |  |
| 発展:                                              |  |  |
| -1023~+1023 の送信値すべてで、連続的に明るさが変化する受信側のプログラムを作ってみよ |  |  |
| う。                                               |  |  |

| Action6: 全員の MICRO:BIT の LED を通信により 7 色に光らせてみよう。          |                             |  |
|-----------------------------------------------------------|-----------------------------|--|
| ① Action3 で保存したプログラムを読み込<br>みます。                          | My Stuff Projects Examples  |  |
| 左上の Project をクリックすると RGBLED<br>が表示されますので、それを選択します。        |                             |  |
| 読み込んだら、ファイル名を COMLED に変<br>更します。                          | Creates a new empty project |  |
|                                                           | Today                       |  |
|                                                           | 20 seconds ago              |  |
| ② on button A pressed ブロックを配置して、ボタン A が押された時に加速度センサーの X 方 |                             |  |
| 向の値を送るためのブロックを配置します。                                      |                             |  |
| Action5 の on button A pressed ブロックと同様です。                  |                             |  |
| ③受信側の処理を作成します。                                            |                             |  |
| ブロックが多いので、作業量が多くなりますが、動作を理解して進めると間違えずにプログラ                |                             |  |
| ミングが行えます。                                                 |                             |  |
| if ブロックは最初に配置したときに elseif を必要な数だけ作成しておきます。                |                             |  |
| ④ 最後の on start ブロックに無線通信をするためのグループを設定します。                 |                             |  |
| (全員が100にします)                                              |                             |  |

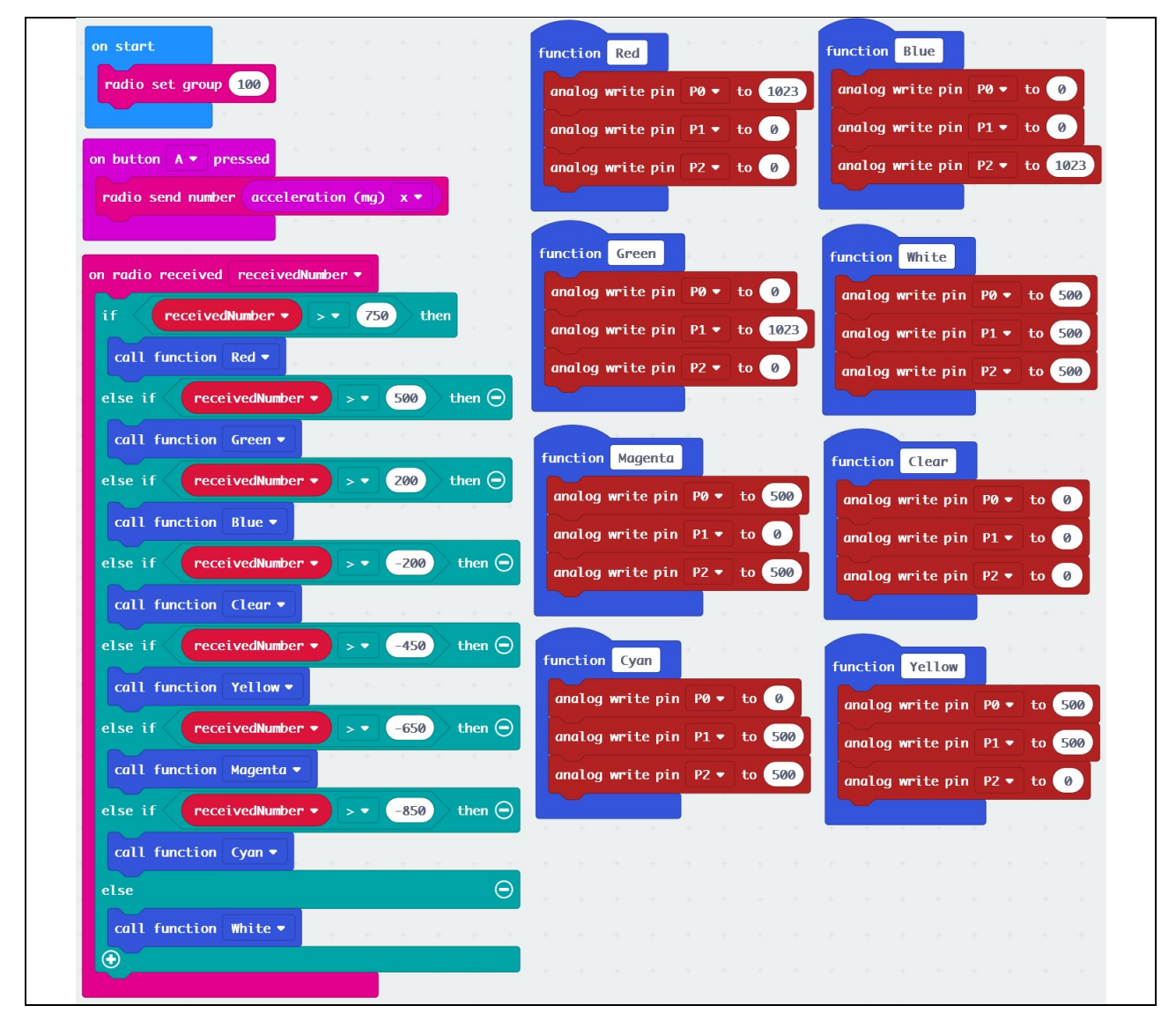

※全体ができるまで、Aボタンを押さないでください。